## Dosyaların Düzenlenmesi

Dosyalarının yedek kopyasını aldıktan sonra, "Aile Gezisi" ya da "Atletik Karşılaşma" gibi etiketler ekleyerek onları düzenleyin. Bu sadece diskleri oluşturmada değil ayrıca dosyaları görüntülemede de yararlıdır.

- 1 Everio MediaBrowser ikonu üzerine çift tıklayın.
- Sağlanan yazılım çalışmaya başlar.

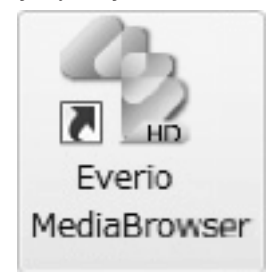

2 Düzenlenecek dosyaların ayını görüntüleyin.

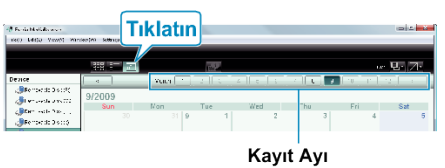

**3** Bir kullanıcı listesi oluşturun.

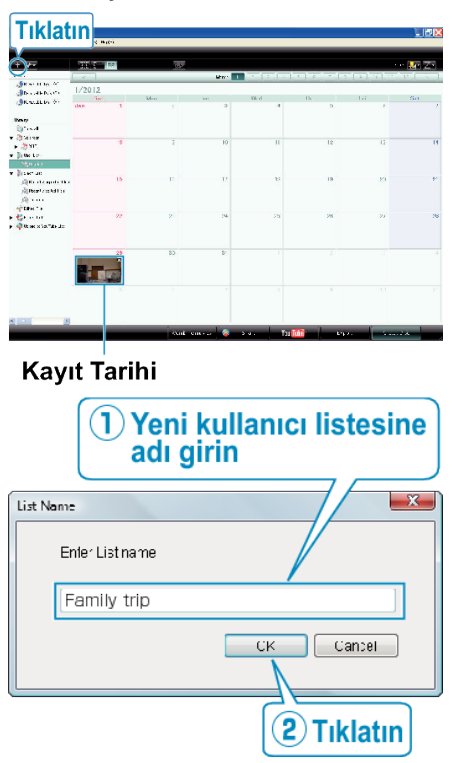

- · Yeni bir kullanıcı listesi, kullanıcı listesi kitaplığına eklenir.
- **4** Kayıt günü üzerine tıklayın.
- O günde kaydedilen dosyaların simgeleşmiş resimleri görüntülenir.
- **5** Dosyaları, oluşturulan kullanıcı listesine kayıt edin.

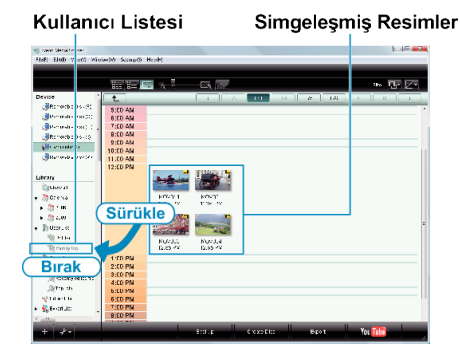

- Video ya da Hareketsiz Görüntünün Belirlenmesi : ----
- Ekranın sağ üstündeki "SEÇ" menüsünü kullanarak dosyaları seçebilirsiniz.
- Simgeleşmiş resmin sağ üst köşesindeki video/hareketsiz görüntü ikonunu kontrol ediniz.

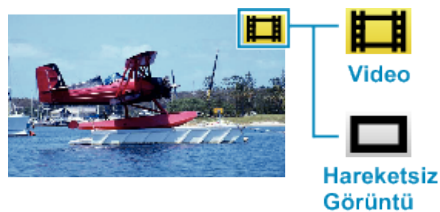

## NOT:

 Eğer sağlanan Everio MediaBrowser yazılımı ile ilgili herhangi bir sorunla karşılaşırsanız, lütfen "Pixela Kullanıcı Destek Merkezi"ne danışınız.